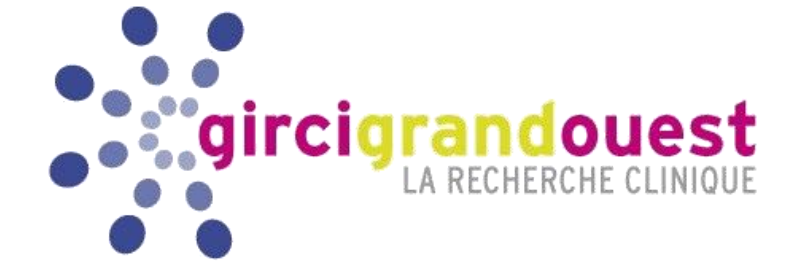

# MODE OPERATOIRE PLATEFORME EXPERTS

Programme Hospitalier de Recherche Clinique Interrégional

## PHRC-I

Version 1 – Juillet 2020

## Se connecter (1/3)

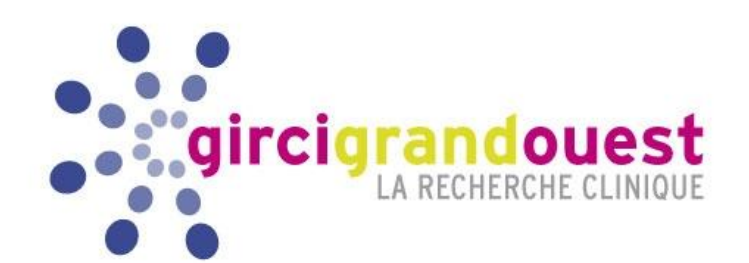

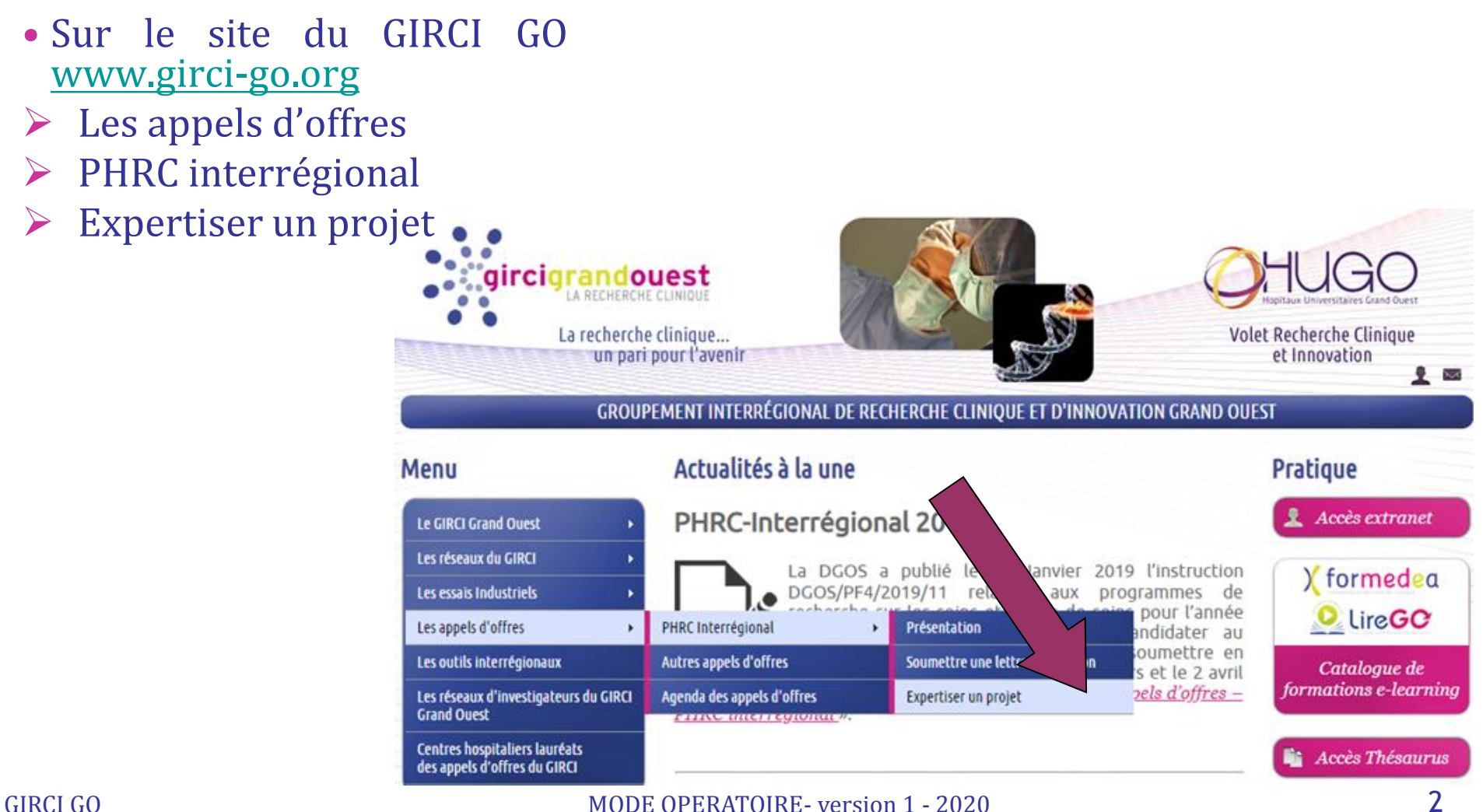

## Se connecter (2/3)

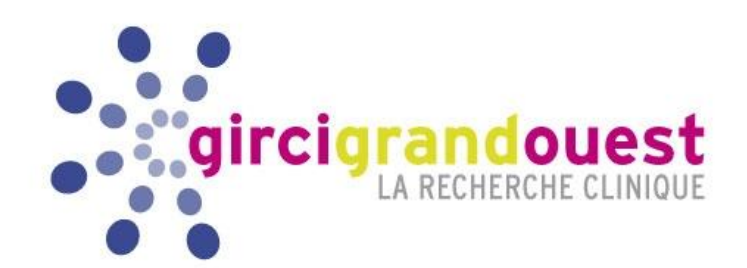

 Lors de la première connexion, vous pouvez de nouveau consulter le courrier d'instruction et vous reconnaissez en avoir pris connaissance

| INSTRUCTIONS EXPERTS                                                                                                    |                              |
|----------------------------------------------------------------------------------------------------|------------------------------|
| PHRC API                                                                                                    |                              |
| • Bienvenue                                                                                                    |                              |
| Je reconnais avoir pris connaissance des conditions d'expertise des projets du G<br>courrier : <u>PHRC-I 2019 Instructions aux experts du GO</u> | Grand Ouest décrites dans le |

# Expertiser (1/4)

 Votre console vous permet d'accéder aux documents du projets à évaluer : la lettre d'intention déposée au début de l'instruction ainsi que le dossier complet composé du protocole, du résumé, de la fiche financière et d'éventuelles annexes

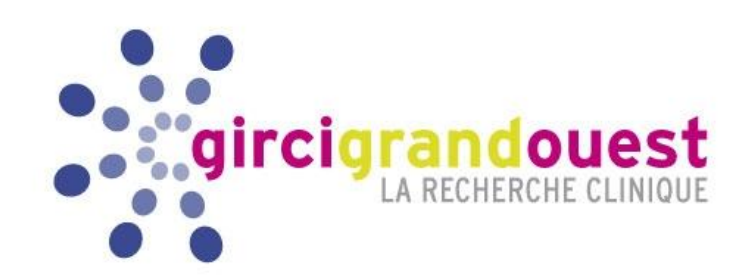

## Vous pouvez télécharger les documents un par un ou tous en une fois au format.zip

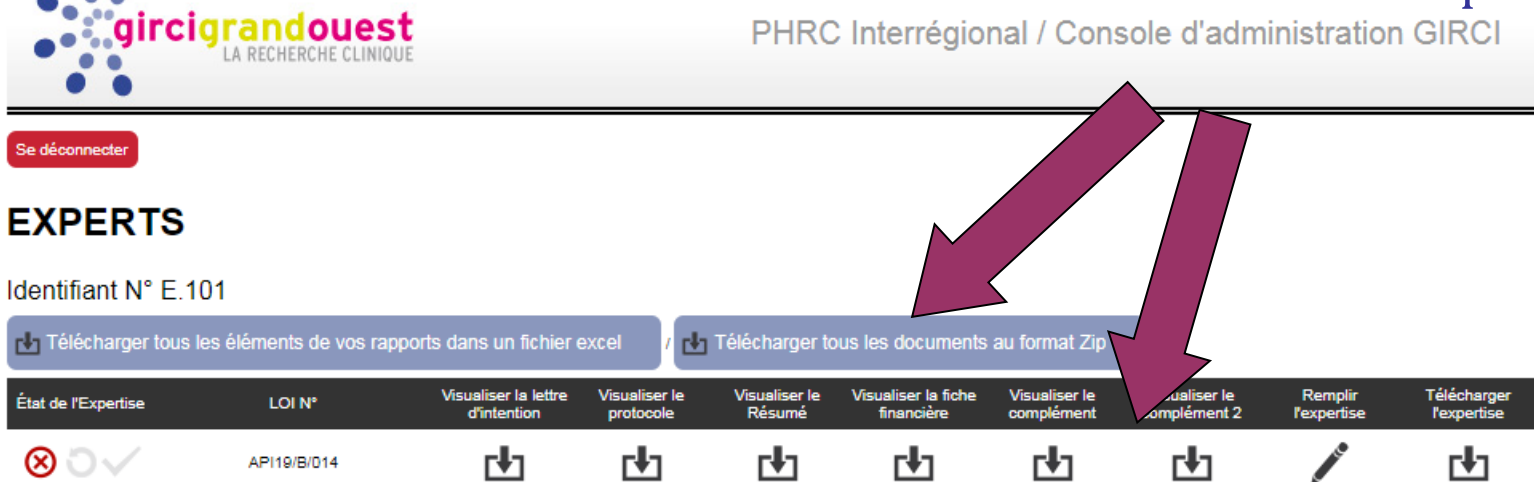

#### MODE OPERATOIRE- version 1 - 2020

# Expertiser (2/4)

Votre fiche d'expertise est à compléter en ligne (icone crayon). Une fois débutée, l'icone 'état de l'expertise' passera au orange. Vous pourrez y revenir autant de fois que nécessaire. Une fois validée définitivement, l'icone passera au vert.

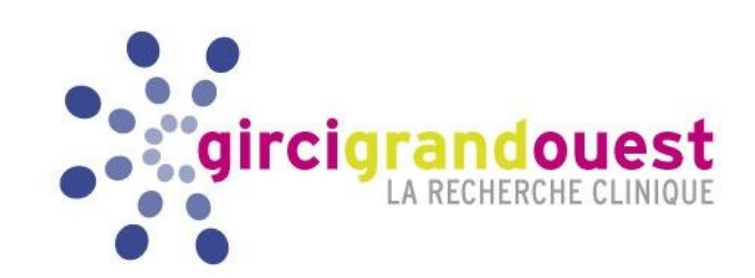

### Vous pouvez également télécharger les éléments du rapport dans un fichier Excel ou au format PDF.

rcigrandoues PHRC Interrégional / Console d'administration GIRCI Se déconnecter **EXPERTS** ntifiant N° E.101 écharger tous les éléments de vos rapports dans un fichier excel Télécharger tous les documents au format Zip Visualiser la lettre Visualiser le Visualiser la fiche Visualiser le Visualiser le Remplin Télécharger État de l'Expertise LOI Nº d'intentior protocol Résume complément 2 l'expertise l'expertise  $\otimes \odot \checkmark$ rł1 rła rła rta rł1 rth r•1 API19/B/014

#### MODE OPERATOIRE- version 1 - 2020

# Expertiser (3/4)

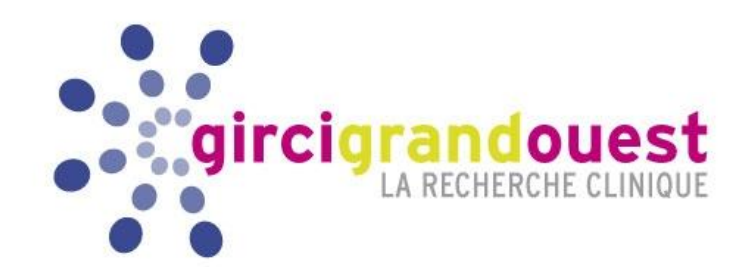

- 5 items sont à coter dans le rapport : Originalité, Méthodologie, Faisabilité, Pertinence, ainsi que l'importance pour la spécialité. Les commentaires sont obligatoires
- Ne pas oublier d'enregistrer le rapport à chacune des visites.
- Si tous les items ne sont pas compléter, le rapport ne sera pas valide. Une page récapitulative reprend les items à compléter avant validation définitive.

# Importance pour la spécialité NOTE La question soulevée est-elle considérée comme importante ou prioritaire pour la spécialité ? NOTE • Très prioritaire. 0 4 • Prioritaire. 0 3 • Peu prioritaire. 0 2 • Non prioritaire. 0 0

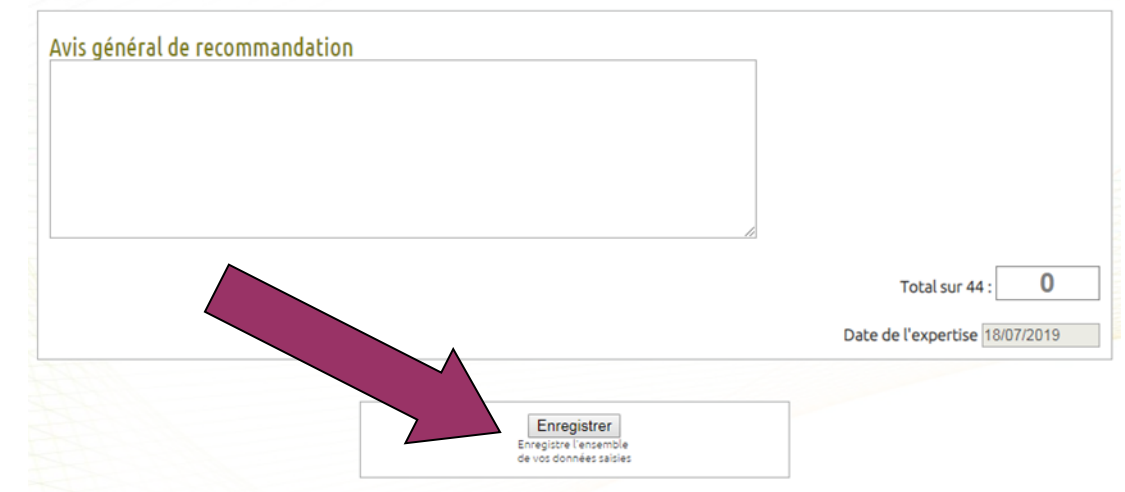

# Expertiser (3/4)

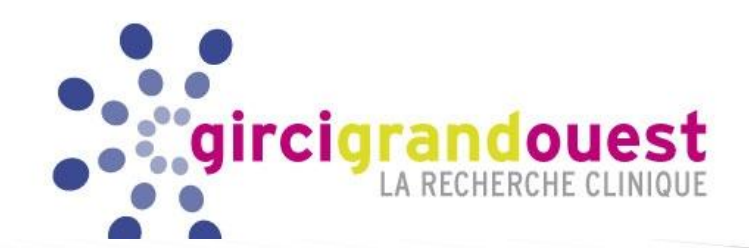

- Tant que l'expertise n'est pas validée, vous pouvez y revenir autant de fois que nécessaire.
- Pour valider l'expertise, il suffit de cliquer sur 'Valider définitivement' sur la page récapitulative, si le logiciel ne répertorie plus d'erreurs.

#### FIN D'EXPERTISE

#### PHRC API

#### Enregistrement

Récapitulatif de vos données :

- Nom : UNTEST
- Prénom : DEPLUS
- Titre du projet de recherche : Paris et sa banlieue
- Originalité :
  - L'étude permettra-t-elle d'apporter des informations réellement originales ? : 12
  - Commentaires : OK
- Méthodologie :
  - La méthodologie envisagée permettra-t-elle d'obtenir des données apportant un haut niveau de preuve ? L'objectif principal est-il clairement défini ? Le critère de jugement principal est-il en adéquation avec l'objectif principal ? Estil pertinent ? Le schéma de l'étude est-il adéquat ? Les critères de sélection sont-ils adaptés ? La justification de l'effectif est-elle convaincante ? : 7
  - Commentaires : bien
- Faisabilité :
  - L'équipe dispose-t-elle du background scientifique, des moyens logistiques humains et matériels et du recrutement suffisants ? L'acceptabilité des patients est-elle garantie ? Le calendrier est-il détaillé et réaliste ? : 6
  - Commentaires : Peut mieux faire
- Pertinences :
  - La question posée a-t-elle un impact direct sur la prise en charge des patients ? : 2
  - Commentaires : a revoir
- Importance pour la spécialité :
  - La question soulevée est-elle considérée comme importante ou prioritaire pour la spécialité ? : 3
- Avis général de recommandation :

A revoir

Note totale :

• 30/44

Enregistrer pour plus tard Compléter l'expertise Valider définitivement\*

\*en validant définitivement, vous ne pourrez plus faire de modifications.

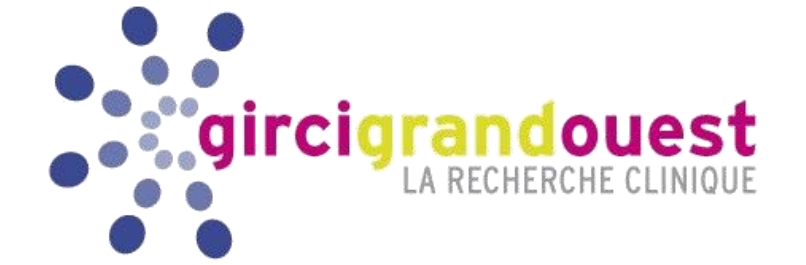

## LE GIRCI Grand Ouest vous remercie pour votre aide dans l'instruction de son appel à projet.